## 操作方法

OUSBメモリーによるアップデート手順

 ・アップデートプログラムをUSBメモリーに保存し、お車にお持ち下さい。 アップデートプログラムのダウンロード先
http://www.techtom.co.ip/products/fcm-support.html

※アップデートプログラムは、必ず、USBメモリーのルートディレクトリ (メモリードライブの直下)に格納して下さい。それ以外の場所では、 FCMはファイルを認識することができません。

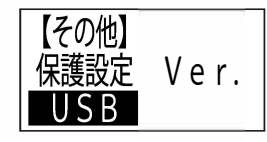

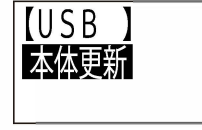

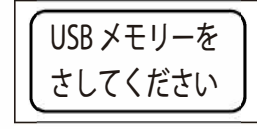

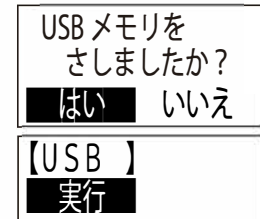

車両を始動し、FCMを起動させて 「〇」キーを長押しし、【メニュー】-【その他】-【USB】まで進み、「〇」 キーを押します。

「本体更新」の反転表示で「〇」キーを 押します。

「USBメモリーをさしてください」が表示 されるので、USBメモリーを本体横の USBポートに差し込んで下さい。 差し込んだら、「O」キーを押します。

「はい」を選択し、「〇」キーを押します。 ※「いいえ」を選択すると、アップデー トを中止し、【その他】に戻ります。

「実行」の反転表示で「〇」キーを押す とアップデートが自動で始まります。 手を離してしばらくお待ち下さい。 ※途中で中止はできません。

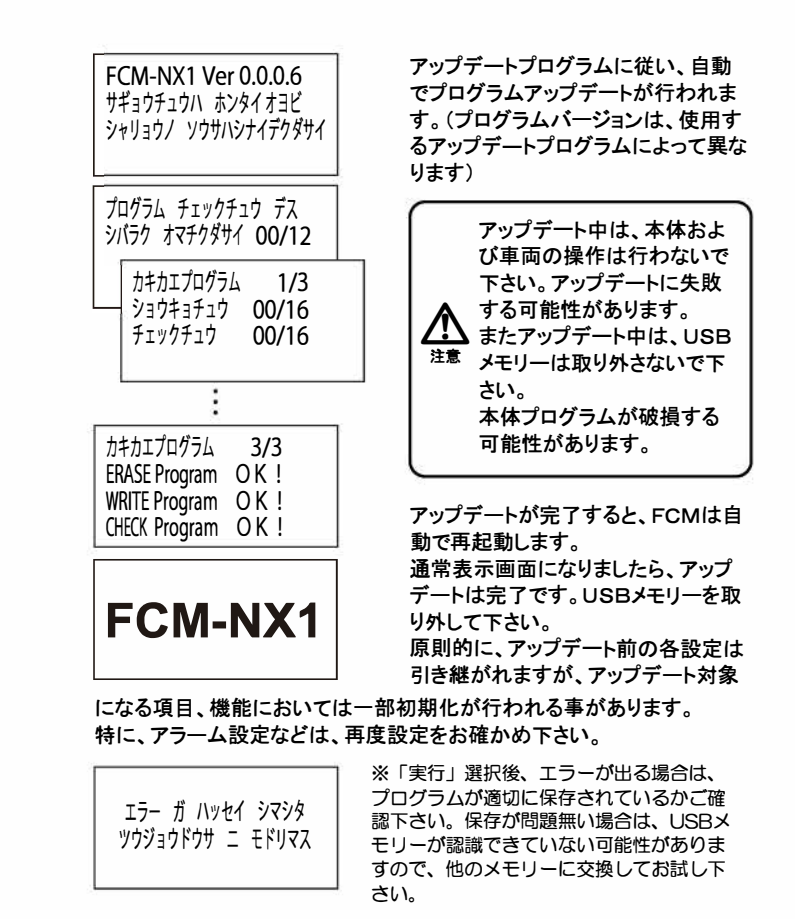